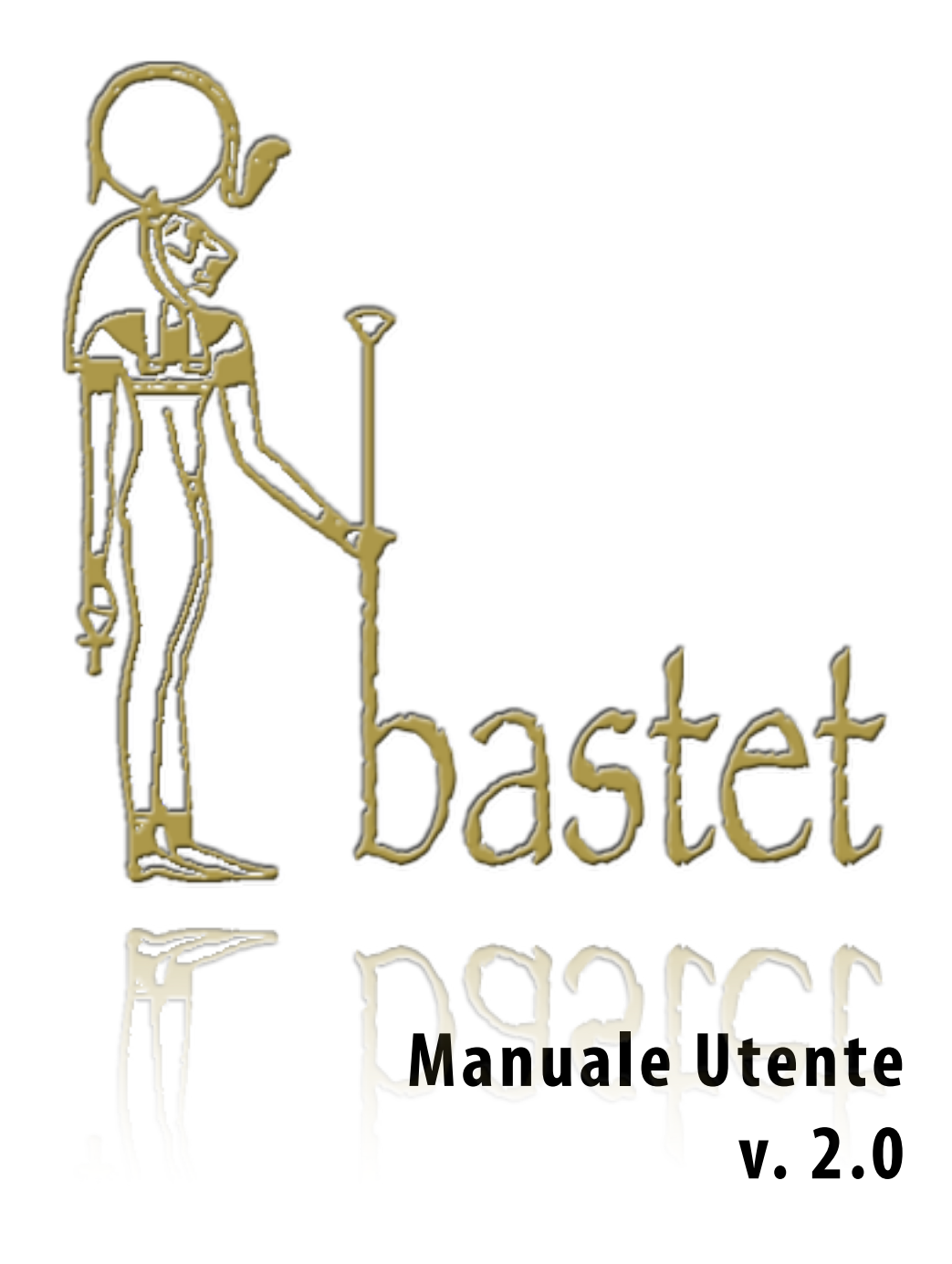

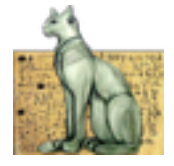

## Indice

| Introduzione                                  | 5  |
|-----------------------------------------------|----|
| La metafora                                   | 5  |
| Notazione e convenzioni                       | 5  |
| Notifica dei problemi                         | 6  |
| Installazione e requisiti hardware e software | 6  |
| Generalità sul Client                         | 6  |
| Client modalità Display                       | 7  |
| Client modalità Authoring/Amministrazione     | 7  |
| Server                                        | 7  |
| Contenuto del documento                       | 8  |
| Applicabilità                                 | 8  |
| Guida all'uso                                 | 9  |
| Finestra principale                           | 9  |
| Server                                        | 9  |
| Display                                       | 10 |
| Authoring                                     | 10 |
| Canali                                        | 11 |
| Definizione di Reti e Canali                  | 12 |
| Definizione di Monitor                        | 12 |
| Definizione del Canale predefinito            | 13 |
| Modifica Reti, Canali e Monitor               | 13 |
| Assegnazione di Contenuti                     | 13 |
| Emergenza                                     | 14 |
| Utenti                                        | 14 |
| Utenti di sistema                             | 15 |
| Utenti di Canale e Rete                       | 16 |

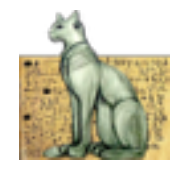

| Authoring                                                                                      | 16                    |
|------------------------------------------------------------------------------------------------|-----------------------|
| <b>Guida di riferimento</b><br>Generalità sulle funzionalità dell'interfaccia utente<br>Canali | <b>17</b><br>17<br>18 |
| Finestra Principale: Struttura del Sistema                                                     | 18                    |
| Finestra Principale: Proprietà Canale/Rete                                                     | 20                    |
| Finestra Principale: Proprietà Monitor                                                         | 20                    |
| Finestra Principale: Contenuti                                                                 | 20                    |
| Finestra Principale: Emergenza                                                                 | 21                    |
| Utenti                                                                                         | 22                    |
| Finestra Principale: Utenti della Struttura                                                    | 22                    |
| Finestra Principale: Proprietà                                                                 | 22                    |
| Finestra Principale: Utenti di Sistema                                                         | 23                    |
| Dialogo Nuovo Utente                                                                           | 23                    |
| Dialogo Modifica Utente                                                                        | 23                    |
| Finestra Principale: Assegnazioni alla struttura                                               | 23                    |
| Finestra Principale: Organizzazione dei contenuti                                              | 23                    |
| Dialogo Nuovo Programma                                                                        | 23                    |
| Dialogo Proprietà Programma                                                                    | 27                    |
| Dialogo Nuova Clip                                                                             | 25                    |
| Dialogo Proprietà Clip                                                                         | 25                    |
| Dialogo Proprietà Collegamento                                                                 | 20                    |
| Dialogo Contenuti                                                                              | 20                    |
| Editor dei Contenuti                                                                           | 27                    |
| I tipi di editor per i dati                                                                    | 28                    |
| I pulsanti per la gestione dei contenuti                                                       | 29                    |
| La barra del titolo e le informazioni                                                          | 29                    |
| I pulsanti di Stato dell'Editor                                                                | 29                    |
| Web client                                                                                     | 30                    |
| Elenco dei monitor                                                                             | 30                    |
| Visualizzare un monitor                                                                        | 30                    |
| Appendice                                                                                      | 31                    |
| lecnologie utilizzate                                                                          | 31                    |

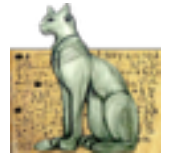

| Client                        | 31 |
|-------------------------------|----|
| Server                        | 31 |
| Web Client                    | 31 |
| Linguaggi                     | 32 |
| Riferimenti per il sistemista | 32 |
| Credenziali                   | 32 |
| Struttura delle directory     | 32 |

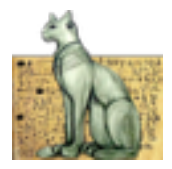

# Introduzione

Bastet è un'applicazione concepita per la gestione di un sistema di trasmissione delle informazioni su pannelli video.

## La metafora

Il sistema è stato ideato facendo ricorso alla metafora televisiva. Esiste un sistema di trasmissione (*Broadcast System*), su cui diverse **Reti** (*Network*) trasmettono i propri **Canali**. Le trasmissioni sono costituite di **Contenuti** (specifica proprietà di ogni Rete), ovvero dell'insieme dei **Programmi** (aggregazione di **Clip**).

*Un monitor non ha dunque una programmazione propria: si sintonizza su un canale e trasmette la programmazione che è in corso su quel canale in quel momento.* 

A differenza di quanto accade nel caso del broadcast televisivo, però, i Monitor collegati vengono assegnati alle Reti dagli amministratori di sistema. *Un pannello si identifica come monitor dal nome scelto*; specificato il nome monitor non esiste poi alcuna scelta che compete al monitor. Solo a livello centralizzato è possibile cambiare il canale, o assegnare un diverso programma al canale.

Eventuali Monitor non censiti che accedono al server si sintonizzano in automatico sul **Canale prefedinito** (di *default*), sulla Rete che diventa così predefinita.

Risulta quindi intuitiva anche la strutturazione di quelli che sono gli *operatori* della rete, suddivisi tra **Direttori di Rete**, **Direttori di Canale** ed **Autori**, mentre le funzioni tecniche inerenti al sistema di trasmissione nel suo complesso saranno affidate alle figure di **Amministratori**.

## Notazione e convenzioni

Per la descrizione delle funzionalità del sistema, si farà uso di un accesso di tipo amministrativo. Questo garantirà la completezza della trattazione delle diverse funzionalità del sistema, nonostante la maggior parte degli utenti avranno, invece, accesso solo ad un subset delle funzionalità di Bastet.

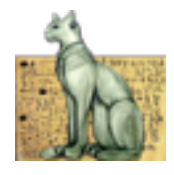

| Descrizione                 | Significato                                                                           |
|-----------------------------|---------------------------------------------------------------------------------------|
| Grassetto                   | Indica i termini che costituiscono comandi ed etichette<br>presenti in Bastet         |
| <descrizione></descrizione> | Rappresentano elementi da sostituire con valori attuali, specificati da "descrizione" |
| Code                        | Convenzione tipografica per path, URL, comandi da console.                            |

## Notifica dei problemi

Ogni problema, richiesta di modifica, corredata da:

- 1. Indicazione dell'eventuale messaggio di errore presente
- 2. Indicazione dell'entità su cui il messaggio si è verificato
- 3. Parametri di connessione

Potrà essere inviato a *bastet-bug@altersoftware.it*.

## Installazione e requisiti hardware e software

Bastet è distribuito in quattro versioni, ognuno per le diverse piattaforme: Linux, Mac, Windows, Raspberry Pi. Una quinta versione del player è rappresentata dal client web monitor.

In questa sezione descriveremo le procedure di installazione. Bastet condivide con Mozilla Firefox la quasi totalità dei requisiti software/hardware necessari al suo corretto funzionamento. Per la visualizzazione dei video, è necessario assicurarsi che sia stato installato Quicktime (per Windows e Mac) o Mplayer (per Linux).

## Generalità sul Client

L'ultima versione del client è disponibile per il download (protocollo http) all'URL http://<server>/<directory\_web>/client, dove i dati sono quelli per il server.

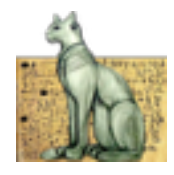

| Piattaforma | Operazioni                                                                                                    |  |  |  |
|-------------|----------------------------------------------------------------------------------------------------|--|--|--|
| Мас         | I. Effettuare il download della app compressa                                                                         |  |  |  |
|             | II. Espandere l'archivio                                                                                              |  |  |  |
|             | III. Posizionare opportunamente l'applicazione <b>Bastet.app</b>                                                      |  |  |  |
| Linux       | I. Effettuare il download dell'archivio in formato tar<br>compresso                                                   |  |  |  |
|             | <ul> <li>II. Espandere l'archivio nella posizione desiderata: apparirà<br/>la directory Bastet</li> </ul>             |  |  |  |
|             | III. Eseguire <b>bastet</b>                                                                                           |  |  |  |
| Windows     | I. Effettuare il download dell'archivio in formato ZIP                                                                |  |  |  |
|             | II. Espandere l'archivio nel percorso desiderato: apparirà un folder Bastet, contenete l'eseguibile <i>bastet.exe</i> |  |  |  |
|             | III. Eseguire <b>bastet.exe</b>                                                                                       |  |  |  |

## **Client modalità Display**

Per avviare la trasmissione delle informazioni, seguire le seguenti istruzioni:

- 1. Nel pannello Display, inserire o selezionare il Nome Pannello desiderato;
- 2. Nel pannello Server, inserire i parametri di connessione, verificarli e salvarli;
- 3. Selezionare ancora una volta il pannello **Display**: la trasmissione apparirà automaticamente.

## Client modalità Authoring/Amministrazione

- 1. Nel pannello Display, disabilitare l'autostart;
- 2. Nel pannello Server, inserire i parametri di connessione, validarli e salvarli;
- 3. Selezionare il pannello **Authoring**: inserire le credenziali fornite dall'amministratore del sistema.

#### Server

Il server di Bastet è fornito come macchina virtuale VM Ware.

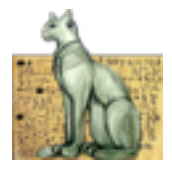

## Contenuto del documento

Dopo questo capitolo introduttivo, saranno descritte le modalità di utilizzazione del programma. Quindi, un capitolo sarà dedicato a una guida di riferimento dettagliata del programma.

## Applicabilità

Le informazioni che seguono sono applicabili alla versione 2.0 di Bastet. Per le versioni successive, ci sarà l'esigenza di una integrazione delle informazioni per le nuove funzionalità. Sarà anche possibile che l'interazione con l'utente sarà modificata il qualche punto.

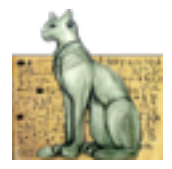

# Guida all'uso

In questa sezione del manuale saranno descritte le principali procedure operative che potranno essere utilizzate dagli utenti di Bastet. L'applicazione contiene pulsanti che danno accesso a tutti i moduli di cui essa è costituita.

## **Finestra principale**

In questa finestra, attraverso tabulatori, sono presenti funzionalità che consentono di:

- impostare tutti i parametri di connessione al server;
- accedere a tutte le funzionalità di Amministrazione e Authoring;
- riprodurre le trasmissione per un canale, in modalità Monitor.

#### Server

Prima di attivare il client di Bastet come Display, o accedere alle funzioni di Authoring/Amministrazione, vanno impostati i parametri di connessione al server.

Inseriti i dati, è possibile effettuare una **Verifica** della validità degli stessi. Se il controllo ha successo (comparirà un **OK** in colore verde), verrà abilitato il pulsante **Salva i dati**, che è necessario premere per far sì che il client sia associato al server specificato.

Questa operazione è necessaria solo al momento dell'installazione e, ovviamente, se il server viene spostato o ridenominato.

| Bastet<br>iversità Roma TRE | Dati del Server                | Display Server                 | Authoring Info                           |
|-----------------------------|--------------------------------|--------------------------------|------------------------------------------|
| -                           | IP/nome DNS:<br>Directory web: | infovideo.uniroma3.8<br>bastet | Perta: 80 C<br>Verifica: Non effettuata. |
|                             |                                | Proxy Reset                    | Verifica Salva i dati                    |
|                             |                                |                                |                                          |

Il pulsante Proxy consente di impostare l'eventuale Proxy Server. Il valore predefinito di questo parametro di connessione è rappresentato da **Nessun Proxy**.

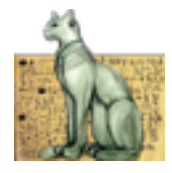

| Bastet              | Tipo di Proxy: Nessun proxy (diretto)   | 0   |
|---------------------|-----------------------------------------|-----|
| Universita Roma TRI | Nessun proxy (diretto)                  |     |
|                     | Connessione diretta alla rete Internet. | ati |
|                     | ОК                                      |     |
|                     |                                         |     |

## Display

Nella figura, è rappresentato il dialogo Display, che si connetterà al server definito in modo da riprodurre la trasmissione definita per il canale cui il Monitor è associato.

| Bastet              | Display Server Authoring Info |
|---------------------|-------------------------------|
| Iniversità Roma TRE | Dati di questo Pannello       |
| K                   | Nome pannello: default        |
|                     | Disabilita l'autostart        |
|                     | Avvia il display              |
|                     |                               |
|                     |                               |

L'esecuzione sarà automatica, a meno che non sia attivata la casella di spunta **Disabilita l'autostart**, altrimenti sarà possibile avviare la trasmissione mediante il pulsante **Avvia il display**. Per i client di Bastet installati sui pannelli informativi, la scelta più ovvia è quella che vede l'autostart abilitato, mentre per quelli destinati agli amministratori e agli autori dei contenuti potranno evitarlo.

Nella lista etichettata **Nome pannello**, è presente la lista (editabile) dei pannelli censiti nel sistema. Nel caso si intenda inserire un nuovo pannello, esso sarà assegnato al canale di default del sistema. Esso potrà in seguito essere spostato su un altro canale, tramite l'interfaccia di gestione della struttura.

## Authoring

Mentre la funzionalità di trasmissione non necessita di alcuna autenticazione, per le funzioni raggruppate nel dialogo etichettato con **Authoring**, sara necessario fornire un **Nome utente** e una **password**.

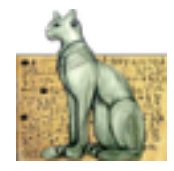

| Bastet             |                | Display      | Server       | Authoring | Info |   |
|--------------------|----------------|--------------|--------------|-----------|------|---|
| niversità Roma TRE | Credenziali pe | r il Sistema | di Authoring |           |      |   |
|                    | Password:      |              | iroma3.it    | Logia     |      |   |
|                    |                |              |              | cogin     |      | _ |
|                    |                |              |              |           |      | _ |

Una volta premuto il pulsante di **Login**, saranno visualizzate le sezioni disponibile per lo specifico profilo dell'utente, oltre al pulsante di **Logout**.

| Bastet             | Display | Server            | Authoring           | Info |
|--------------------|---------|-------------------|---------------------|------|
| niversità Roma TRE |         | Sezioni disponibi | ili per l'Authoring |      |
|                    |         | Logout            | Authoring           |      |
|                    |         | Canali            | Utenti              |      |
|                    |         |                   |                     |      |
|                    |         |                   |                     |      |
|                    |         |                   |                     |      |

Sarà quindi possibile definire gli utenti del sistema e definirne un profilo per ogni rete e canale, definire la topologia del Broadcast System o inserire nel sistema i contenuti della trasmissione.

## Canali

La prima cosa che va definita, a livello di sistema, è la sua topologia, costituita di Reti che contengono Canali. A questi ultimi fanno capo i monitor, che trasmettono i programmi.

I contenuti del sistema sono proprietà della rete, in modo tale che sia il direttore di Canale a decidere quale sia la trasmissione del proprio canale, tra quelli disponibili.

A livello di topologia, inoltre, sono definiti i diversi utenti. Ciò rende necessario in primo luogo, la definizione di reti e canali.

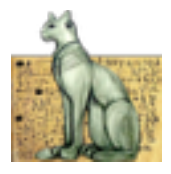

## Definizione di Reti e Canali

Dal menu contestuale, o dai pulsanti sulla sinistra dell'albero **Struttura del Sistema**, scegliere **Nuova Rete** o **Nuovo Canale**. In quest'ultimo caso, il comando avrà effetto creando un Canale nella Rete selezionata.

Sulla parte destra della finestra comparirà il dialogo di creazione, nel quale sarà possibile inserire una descrizione (obbligatoria) e note.

| Strut | tura del Sistema<br>B. Rete di Amministrari | Proprietà     | News          | data di             | Assistantia f               |
|-------|---------------------------------------------|---------------|---------------|---------------------|-----------------------------|
|       | A default                                   |               | Nome          | detault             | Aggiornamento 5             |
| 7.6   | Rete di Giurisorudenza                      | Elimina       |               |                     |                             |
| ÷.,   | Aula 1                                      |               | Descrizione   |                     |                             |
|       | Giur1 P0 Aula 1                             | Nuovo Monitor |               |                     |                             |
| *     | Aula 2                                      |               |               |                     |                             |
|       | Giur1 P0 Aula 2                             |               |               |                     |                             |
| *     | Aula 3                                      | Desdelate     |               |                     |                             |
|       | Giur1 P0 Aula 3                             | Predefinito   |               |                     |                             |
| *     | Aula 4                                      |               |               |                     |                             |
|       | Giur1 P0 Aula 4                             |               | Trasmette     | Default             |                             |
|       | Aula 5                                      |               | Modifica 2016 | -10-31 00:03:50 - a | dmin@bastet [Administrator] |
|       | Giur1 P0 Aula 5                             |               |               |                     | and a second second         |
|       | Aula 6                                      | *             |               |                     |                             |
|       | Giur1 P0 Aula 6                             |               |               |                     |                             |
| Ŧ     | Aula 7                                      |               |               |                     |                             |
|       | Giur1 P0 Aula 7                             |               |               |                     |                             |
| Ŧ     | Aula 8                                      |               |               |                     |                             |
|       | Giur1 P0 Aula 8                             |               |               |                     |                             |
| *     | Aula 9                                      |               |               |                     |                             |
|       | Giur1 P0 Aula 9                             |               |               |                     |                             |
| Ŧ     | Aula Magna                                  |               |               |                     | Besistra Assulla            |
|       | Giur1 P0 Aula M                             |               |               |                     | Registra                    |
| Ŧ     | Avvisi e Orari                              |               |               |                     |                             |
|       | Giur1 P0 Corrido                            |               |               |                     |                             |
|       | Giur1 P0 Segret                             |               |               |                     |                             |
|       | Giur2 P0 Atrio                              |               |               |                     |                             |
| ٣     | Informazioni                                |               |               |                     |                             |
|       | Giur1 P0 Corrido                            |               |               |                     |                             |
|       | Giur1 P0 Searct                             |               |               |                     |                             |

## **Definizione di Monitor**

In modo del tutto analogo è possibile definire un monitor mediante il comando **Nuovo Monitor**, che comparirà alla selezione di un Canale.

I Monitor possono essere creati anche inserendo una nuova descrizione direttamente dalla finestra principale, iniziando una trasmissione. In questo caso, essi saranno assegnato automaticamente al Canale predefinito, e potranno essere spostati in seguito sul Canale desiderato.

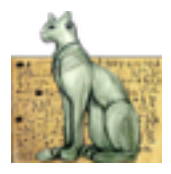

## Definizione del Canale predefinito

Per gli Amministratori del sistema è disponibile la funzione di definizione del Canale predefinito, le cui trasmissioni saranno assegnate automaticamente ai monitor non definiti del sistema. Esso è ovviamente unico nel sistema.

## Modifica Reti, Canali e Monitor

È possibile modificare gli elementi della struttura attraverso il dialogo cui si accede mediante il pulsante **Proprietà**. Il esso compariranno informazioni sulla data e il responsabile della creazione e dell'ultima modifica dell'elemento, oltre a informazioni sulla trasmissione in corso.

## Assegnazione di Contenuti

L'assegnazione dei contenuti avviene attraverso il pulsante **Contenuti**, che provocherà la visualizzazione dei Programmi disponibili o, per meglio dire, per i quali è attivo il flag di assegnabilità (**X**).

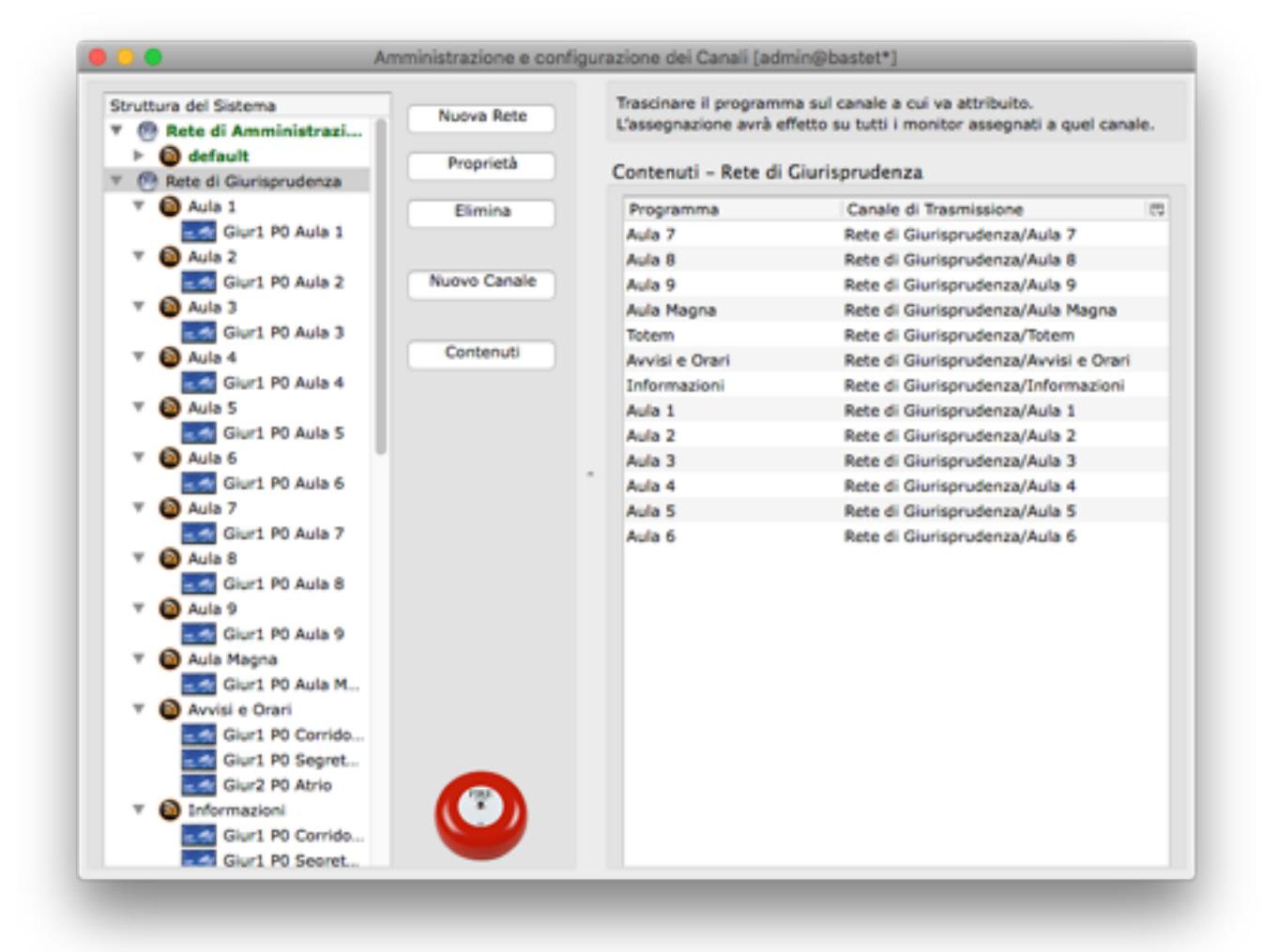

Dobbiamo qui anticipare quanto sarà oggetto di più approfondita trattazione nella sezione dedicata all'authoring, dicendo che ai Programmi, come alle Clip, è

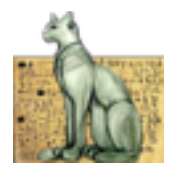

associata una *mask*, analoga a quella dei file system Unix, che stabilisce per essi una visibilità a livello di Autore (Creatore), Gruppo o Rete cui l'autore appartiene, e intero sistema. La **X**, in accordo con l'analogia con Unix, in cui significa che il file è eseguibile, qui determina l'assegnabilità.

Per l'assegnazione sarà sufficiente trascinare il programma desiderato sul Canale di destinazione.

> È possibile trascinare un programma direttamente dalla finestra di Authoring.

#### Emergenza

La funzionalità di Emergenza permette di assegnare tutti i Monitor del sistema ad un Canale specificato. Tale funzione è utile in casi di inconsistenza delle trasmissioni, o in cui si voglia, temporaneamente, che tutti i Monitor trasmettino uno specifico Outline.

Il dialogo permette di selezionare il Canale, o di ritornare al funzionamento normale del Sistema.

## Utenti

Gli utenti del broadcast system sono coloro che operano sui singoli canali e reti. Un tipo di utente speciale, l'Amministratore, può effettuare azioni globali al broadcast system. Per gli altri, l'attività è specificata dal ruolo all'interno dello specifico elemento del broadcast (canale o rete).

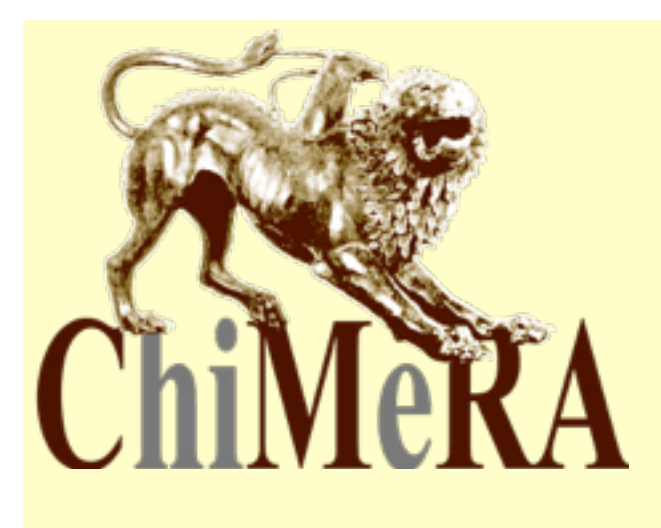

Bastet utilizza un server **CMRA**, che slega l'autenticazione (ovvero, stabilire l'identità dell'utente) dall'accreditamento di privilegi. Attualmente prevede l'autenticazione verso il dominio di posta uniroma3.it, gmail.com, tlc.uniroma3.it. Ciò significa che gli utenti definiti in Bastet devono già possedere un account presso uno di questi domini.

Un ulteriore dominio, locale, è bastet, che utilizza un il file users.ini, contenuto nella directory /home/bastet/perl/CMRA.

CMRA (Chimera) è © 2008 Marco Balestra e Ferdinando Manzo

La creazione di un nuovo utente avviene a livello di Sistema, ed è appannaggio degli Amministratori.

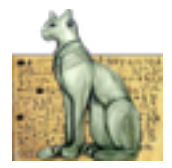

Gli Amministratori sono gli unici che possono creare e modificare le informazioni di Login. Possono, inoltre, rendere altri utenti Amministratori.

| Contesto             | Tasti/Combinazione      | Effetto                                                                                                    |
|----------------------|-------------------------|----------------------------------------------------------------------------------------------------|
| Dialogo              | Tab/Shift Tab           | Permette di andare avanti/ indietro tra i controlli.                                                                   |
| Caselle a<br>Discesa | <lettera></lettera>     | Seleziona il primo elemento che ha lettera<br>come iniziale, ripetizioni successive<br>selezionano i rimanenti.        |
| Dialogo              | Esc                     | Uscita dal dialogo                                                                                                    |
| Caselle di testo     | Ctrl-C/V/X              | Copia, Incolla, Taglia                                                                                                 |
| Alberi               | Click<br>+Trascinamento | Drag di oggetti per operazioni dipendenti<br>dal contesto, l'operazione verrà eseguita<br>la rilascio del mouse (Drop) |
| Alberi               | Click Tasto destro      | Menu contestuale                                                                                                    |

## Utenti di sistema

Le funzionalità per la Creazione, Modifica di utenti, oltre a quella per renderlo Amministratore del sistema sono nella parte destra della finestra (solo per gli Amministratori).

Un Amministratore, oltre alle operazioni che coinvolgono l'intero sistema, è anche Direttore di tutte le Reti presenti (e di conseguenza, come si vedrà in seguito, di tutti i Canali).

I pulsanti **Nuovo** e **Modifica** (quest'ultimo, ovviamente, visualizzato solo quando un elemento è selezionato) provocano l'apertura di dialoghi che consentono di inserire/modificare il **Nome** e il **Login** utente. Il nome è quello visualizzato dal Sistema, mentre il login, sotto forma di indirizzo di posta (con l'eccezione degli utenti del dominio di autenticazione ...@bastet).

Gli amministratori sono evidenziati in grassetto nella lista. Un amministratore può revocare/attribuire il ruolo di supervisore a ogni altro utente.

Per motivi di consistenza, gli utenti non possono essere eliminati da Bastet. Se essi non hanno un ruolo all'interno della struttura, non possono accedere a nessuna delle funzionalità di Bastet.

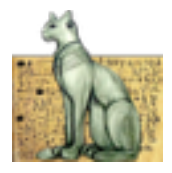

## Utenti di Canale e Rete

Una volta censito nel sistema, un utente può essere assegnato ad una Rete o a un Canale, disponendo ovviamente degli opportuni privilegi sull'elemento della struttura interessato.

In Bastet, l'authoring è un'operazione che può essere svolta a livello di Rete, che rappresenta, a tutti gli effetti, il concetto di *Gruppo di utenti*. Un gruppo condivide diritti e privilegi sugli oggetti.

Quindi non ha senso definire gli Autori per i singoli Canali. I Canali, quindi, sono popolati di soli Direttori, che possono assegnare Trasmissioni, creare Monitor, assegnare altri Utenti al Canale. Nella Rete, Direttori possono creare Canali e svolgere operazioni di competenza dei direttori di Canale. Per un corretto funzionamento del sistema, quindi, *tutti* gli utenti dovrebbero essere definiti a livello di rete, almeno come Autori. L'assegnazione a un Canale, di default, li associa come Direttori del medesimo. Non è necessario riassegnare gli utenti definiti come Direttori a livello di Rete anche nel Canale, poiché l'ereditarietà rende superflua l'operazione.

## **Authoring**

Bastet rende disponibili strumenti per l'editing dei contenuti da trasmettere. Ogni monitor può trasmette in simultanea, in differenti zone dello schermo, più sequenze di Clip. Tale organizzazione, che è sia spaziale che temporale, è effettuata attraverso i Programmi. In altri termini, un Programma è l'elemento trasmissibile, mentre una Clip è il componente elementare minimo definibile in Bastet, ed esso non è visualizzabile se non attraverso un programma, che ne determina l'ordine di visualizzazione, la durata, la posizione in cui apparirà sul monitor.

Sia clip che programmi possiedono un tipo e dei flag che ne specificano la visibilità: questo permette di implementare un elementare workflow del contenuto, in modo che l'autore possa dichiararne la visibilità o, meglio, l'associabilità a un canale. Un autore può

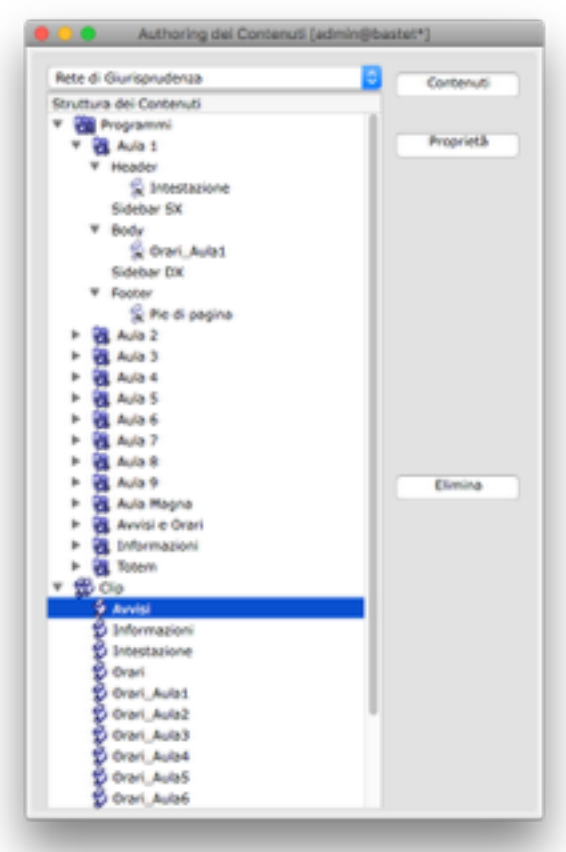

specificare, infatti, visibilità differenti per il gruppo cui appartiene o gli utenti dell'intero broadcast, fornendo di fatto la possibilità di creare contenuti visibili all'interno di una sola rete o pubblici, condivisibili da più broadcast.

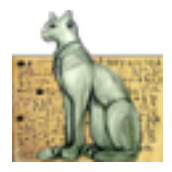

# Guida di riferimento

In questo capitolo, saranno descritti analiticamente i principali controlli ed elementi di interfaccia di Bastet. Se la prima parte è servita ad analizzare le operazioni ad un livello più concettuale, qui saranno invece descritti i controlli, il loro uso e significato. Si è utilizzata la stessa struttura per facilitare il reperimento delle informazioni da una sezione all'altra.

## Generalità sulle funzionalità dell'interfaccia utente

I dialoghi di Bastet sono disegnati per essere omogenei, così da dare un senso di familiarità all'utente. Pur dipendendo dal sistema operativo, la posizione dei bottoni resta uniforme. Il pulsante **Annulla**, permette di uscire dal dialogo senza apportare modifiche ai dati visualizzati, mentre **Registra** consente di salvare i dati inseriti.

I dialoghi sono ridimensionabili, tramite trascinamento con il mouse dell'angolo in basso a destra. Se l'operazione di salvataggio dei dati ha successo, il dialogo si chiude.

Un qualsiasi errore inibisce la chiusura del dialogo, e provocherà la visualizzazione di un messaggio di errore.

I campi editabili dall'utente si presentano in verde o in rosso, a seconda che abbiano superato un controllo di validazione o no. Tale controllo riguarda:

- ✤ Il tipo del campo
- ✤ Il formato del campo
- ♦ la presenza o meno del campo (obbligatorietà del dato)

Tali controlli influenzano le operazioni: se esiste un campo in rosso, l'operazione di salvataggio dei dati non viene effettuata. L'utente può essere o meno avvisato da un messaggio.

> Sulle etichette dei campi, al passaggio del cursore, compariranno dei Tooltip, descrizioni estese del significato del campo.

Sono presenti delle Liste, che possono essere a selezione singola o multipla, dipendentemente dalla funzione o dal contesto. In questo caso i pulsanti corrispondenti ai comandi (generalmente attivi sull'elemento/i selezionato/i, sono posti sul lato destro della lista (o in basso).

Le liste con più dati su una riga sono ordinabili per ogni elemento, mediante click sull'header. Lo stesso ordine degli elementi può essere variato, trascinando l'header nella posizione desiderata. Il piccolo controllo in alto a destra permette la spunta degli elementi che si desidera visualizzare, e di ristabilire l'ordine iniziale.

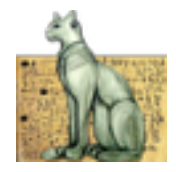

Alcune funzionalità, modalità operative, apparenza dei controlli, dei dialoghi e delle finestre sono quelle specifiche e standard del sistema operativo sottostante.

La seguente tabella riassume brevemente le operazioni possibili con la tastiera:

<u>Osservazione</u>: Si ricordi che la disponibilità delle operazioni dipende dalle credenziali di accesso.

## Canali

#### Finestra Principale: Struttura del Sistema

Le diverse entità che compongono la struttura sono rappresentate, in maniera naturale, come un albero.

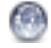

Rete: Utilizzato come gruppo per gli utenti, dispongono di Canali.

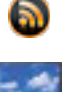

Canale: Sono gli elementi associabili ai Monitor per le trasmissioni.

Monitor: rappresentano i pannelli fisici che trasmettono le trasmissioni.

Una struttura esemplificativa viene mostrata nella figura che segue.

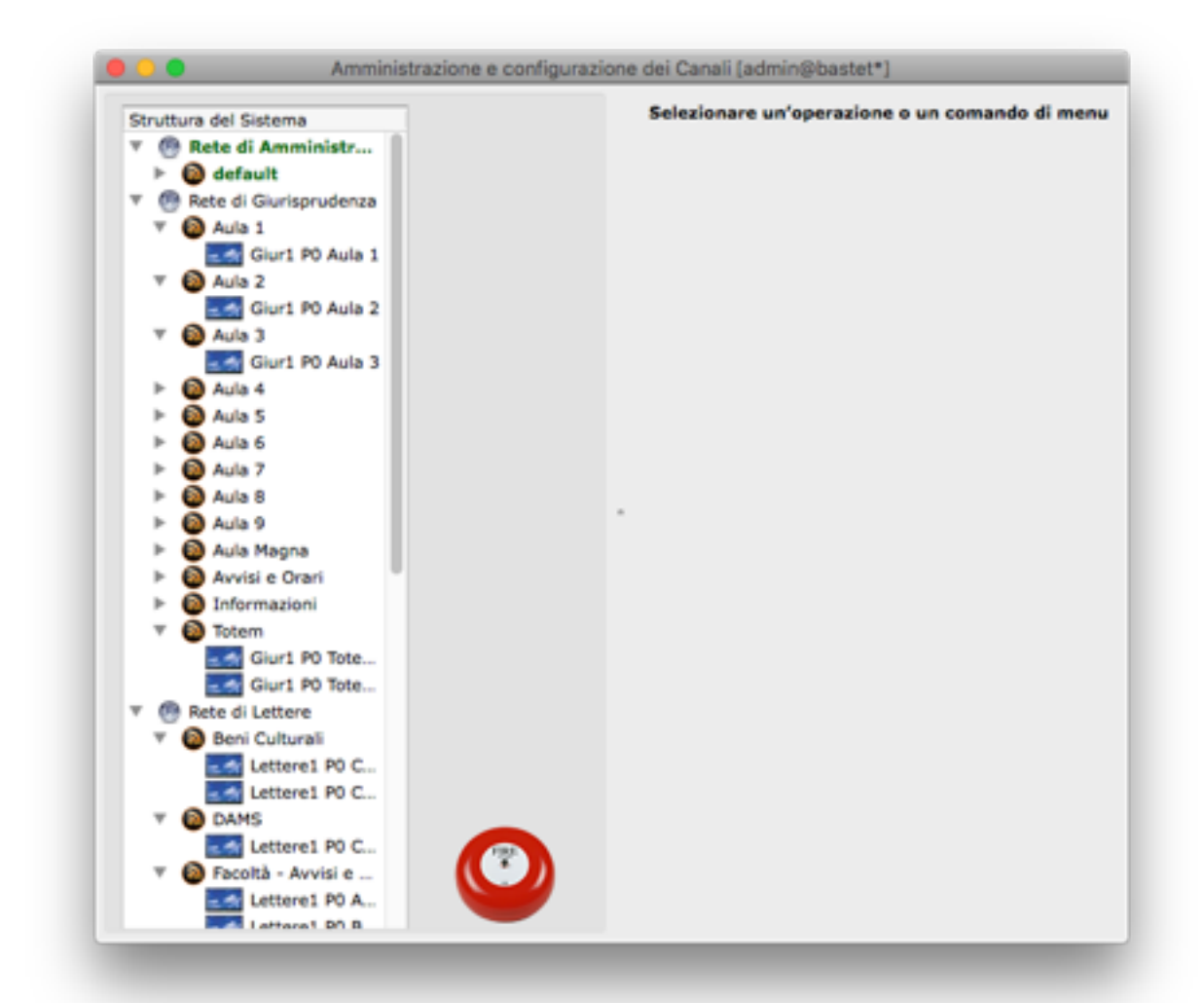

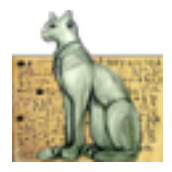

In verde e grassetto viene rappresentato il canale di default.

Nessun elemento è selezionato: quindi il lato destro dell'albero è vuoto. In esso appariranno insiemi di pulsanti, che hanno corrispondenza con menu contestuali, per operare sui singoli elementi.

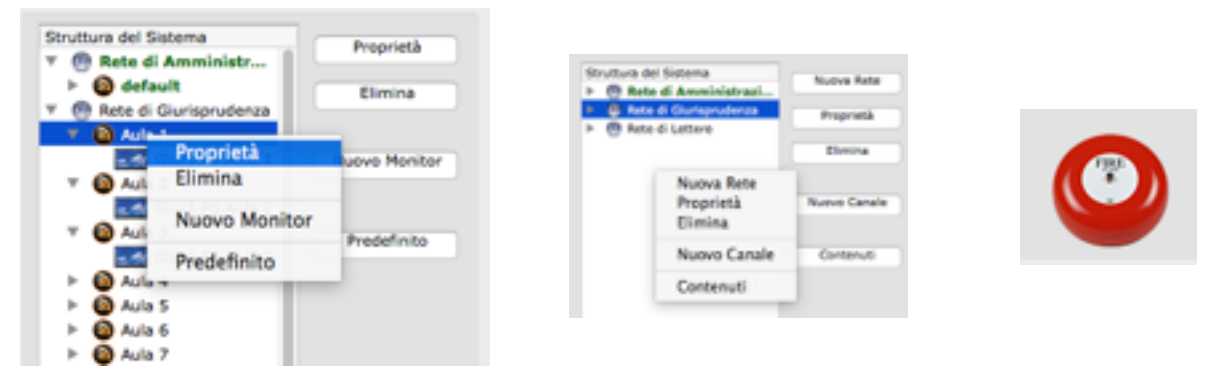

Il Menu contestuale consente, sull'albero con nessun elemento selezionato, di inserire una nuova Rete.

L'immagine in rosso, che rappresenta un allarme, appare solo agli amministratori e consente di mandare l'intero sistema in emergenza, come si vedrà in seguito.

Le operazioni di drag & drop di elementi hanno come feedback la variazione delle dimensioni della descrizione dell'elemento di destinazione. L'unica operazione possibile sulla struttura è lo spostamento dell'assegnazione del monitor da un Canale all'altro.

Per la rete, sono disponibili i seguenti comandi:

Nuova Rete Permette di creare una nuova Rete

Visualizzazione di dati sulla Rete selezionata

Eliminazione della Rete (possibile solo se essa non ha più Canali)

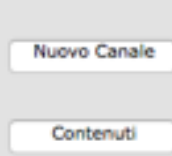

Proprietà

Elimina

Creazione di un nuovo Canale della Rete selezionata

Visualizzazione dei Contenuti assegnabili prodotti dalla Rete. Dalla lista che comparirà sulla destra, sarà possibile trascinare sul canaleil programma che si desidera trasmettere, come si vedrà in seguito.

#### Per i Canali, invece:

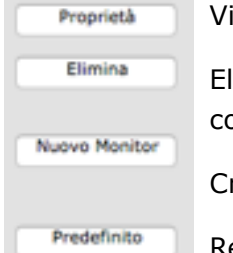

Visualizzazione dei dati del Canale selezionato

Eliminazione del Canale (possibile solo se ad esso non sono più collegati Monitor)

Creazione di un nuovo Monitor appartenente al Canale specificato

Rende il Canale quello predefinito del sistema.

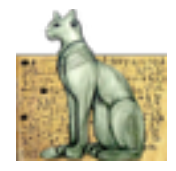

I monitor, infine, avranno un insieme di comandi limitato a:

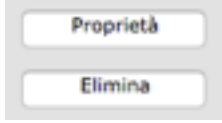

Visualizzazione dei dati del Monitor selezionato

Eliminazione del riferimento al Monitor dal Sistema.

#### Finestra Principale: Proprietà Canale/Rete

| Nome          | default                       | Aggiornamento   | 5 |
|---------------|-------------------------------|-----------------|---|
| Descrizione   |                               |                 |   |
|               |                               |                 |   |
| Trasmette     | Default                       |                 |   |
| Modifica 2016 | 10-31 00:03:50 - admin@hastel | [Administrator] |   |
| 1000000 2010  | 10-31-00.03.30 - 00mmg00300   | [Parminactacor] |   |
|               |                               |                 |   |
|               |                               |                 |   |
|               | _                             |                 | _ |
|               |                               | Registra        | - |

Oltre al **Nome** ed a una **Descrizione**, è possibile stabilire un intervallo di **Aggiornamento** (in minuti) che determinerà il periodo che intercorrerà tra successivi controlli, da parte dei Monitor collegati al Canale, per verificare sul server una eventuale variazione dei Contenuti della trasmissione.

I campi in sola lettura **Modifica** e **Trasmette** riportano l'uno la data e l'autore dell'ultimo cambiamento operato sull'elemento, mentre l'altro il programma in trasmissione. I possibili valori sono N/A

(Non Applicabile se stiamo visualizzando una Rete), NONE (se non si sta trasmettendo alcun contenuto), o la descrizione del programma.

I bottoni Annulla e Registra permettono rispettivamente di annullare e salvare le modifiche apportate.

#### Finestra Principale: Proprietà Monitor

Per i Monitor è possibile specificare solo un **Nome** ed a una **Descrizione**. I Monitor, oltre che dall'apposita interfaccia, possono essere creati specificando un nuovo nome dalla Finestra principale di Bastet e attivando la modalità trasmissione. In questo caso, esso sarà assegnato al Canale predefinito e potrà in seguito essere spostato, come si è visto, attraverso il drag&drop su un altro Canale.

#### **Finestra Principale: Contenuti**

Per l'attribuzione di Contenuti ad un Canale, sono visualizzati i programmi disponibili per la specifica Rete, ovvero:

- i. Quelli di cui è Autore l'utente corrente e per il quale ha modificato la visibilità;
- ii. Quelli di cui è Autore un qualsiasi utente della rete, che ne ha specificato l'assegnabilità per il gruppo;
- iii. Quelli di qualsiasi Rete, per i quali l'assegnabilità è stata impostata come *pubblica*, estesa cioè all'intero sistema.

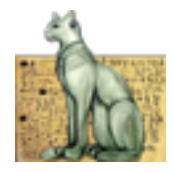

| noenus - kere a                                                                                                 | Curisprudenas                          |
|----------------------------------------------------------------------------------------------------|----------------------------------------|
| Programma                                                                                                    | Canale & Toomasiane                    |
| luis P                                                                                                    | Refe E                                 |
| N/a B                                                                                                    | Refe d / Programma                     |
| Nuile P                                                                                                    | Refer d / Canada di Tracentociana      |
| kula Magna                                                                                                    | Refer of Chana (Australia)             |
| to the second second second second second second second second second second second second second second second | Rate-d                                 |
| kuvisi e Orieri                                                                                                 | Rete d Restore Defaults                |
| informazioni                                                                                                    | Rote of counterprotential intermations |
| hule 1                                                                                                    | Refe di Giurisprudenza/kula 1          |
| luie 2                                                                                                    | Rete di Giurisprudenza/kula 2          |
| Auto 3                                                                                                    | Rete di Giurisprudenza/kula 3          |
| N/a-4                                                                                                    | Rete-di-Ourisprudenza/Ruta 4           |
| luis S                                                                                                    | Refe di Giurisprudenza/Mula S          |
| 4.49-6                                                                                                    | Batta di Georgeo denga Mula 6          |

Si osservi che, oltre alle colonne visualizzate, è presente (ma nascosta) una colonna che visualizza la data e l'autore dell'ultima modifica. Per dettagli, si rimanda alla sezione sulle Generalità dell'interfaccia utente.

Per assegnare un programma ad uno specifico Canale è sufficiente trascinare la riga che lo rappresenta su un Canale per i quali si gode dei privilegi necessari.

#### Finestra Principale: Emergenza

Nella figura, è presentata una situazione di emergenza: tutti i Canali trasmettono il programma assegnato al "Canale Istituzionale". In questa situazione, si vorrà ristabilire il Funzionamento normale del sistema o selezionare un altro Canale di emergenza.

| Struttura del Sistema                                                | Canale | Funzionamento nor | male |         | •        |
|----------------------------------------------------------------------|--------|-------------------|------|---------|----------|
| Mon 001<br>Mon 002<br>Mon 003<br>Canale Libero [Outline1]<br>Mon 004 |        |                   |      | Annulla | Registra |
| Mon 005                                                              | _      |                   |      |         |          |
| Comunicazioni Settore 1                                              |        |                   |      |         |          |
| 🖉 🚳 Informazioni Tecniche (Outlin                                    | e1]    | Contenuti         |      |         |          |
| Mon 006                                                              |        |                   |      |         |          |
| Mon 007                                                              |        |                   |      |         |          |
| Mon 011                                                              |        |                   |      |         |          |
| - A talanceled Annual Outle                                          | - 11   |                   |      |         |          |

Il dialogo permette di fare entrambe le cose.

Si noti la variazione di rappresentazione del sistema, con i Canali in Rosso, mentre il Canale di emergenza è visualizzato a bande bianche e rosse, e con un'immagine differente (la stessa del pulsante di emergenza).

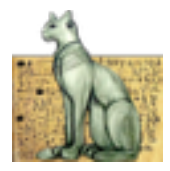

## Utenti

## Finestra Principale: Utenti della Struttura

Nella Struttura del Sistema sono riportati in maniera del tutto isomorfa a quella che rappresenta Canali e Reti, i gruppi e gli utenti.

Selezionando un utente, sono disponibili i comandi

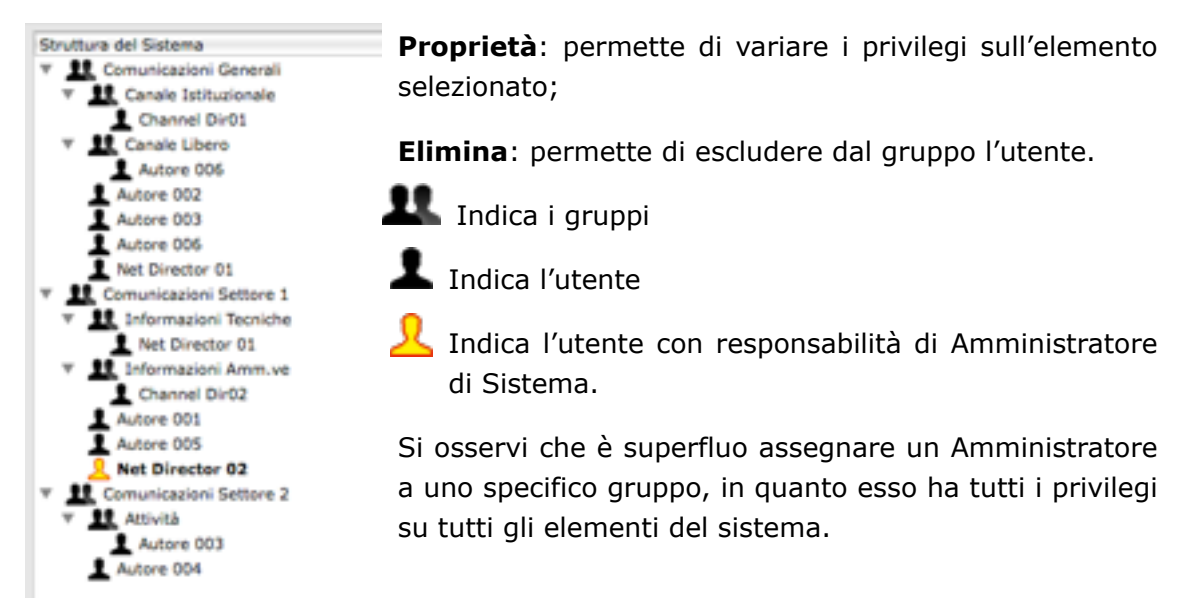

## Finestra Principale: Proprietà

| Envitoure del Enterne       III default       III default       III Sate di Currisprusten       III Sate di Currisprusten       III Sate di Currisprusten       III Sate di Currisprusten       III Sate di Currisprusten       III Sate di Currisprusten       III Sate di Currisprusten                                                                                                    | Proprietà<br>Etimina | UtenteMaria Rossi<br>Lógin utente rossi@cs.uninoma3.it<br>Rate di Giurisprudenza<br>Definito su                                                                                            |
|----------------------------------------------------------------------------------------------------|----------------------|----------------------------------------------------------------------------------------------------|
| Aula 1     Aula 2     Aula 3     Aula 3     Aula 4     Aula 5     Aula 5     Aula 5     Aula 5     Aula 5     Aula 5     Aula 7     Aula 6     Aula 7     Aula 9     Aula 9 |                      | Permessi di Accesso<br>Gestione Strutture<br>Orectione 2016-11-02 13:43:15 - admin@bastet [Administrator]<br>Modifico 2016-11-02 13:43:15 - admin@bastet [Administrator]<br>Registre Accul |

È possibile modificare i privilegi posseduti dall'utente. Inoltre, sono disponibili informazioni sulla creazione e la modifica dell'utente, e circa gli elementi sui quali è definito.

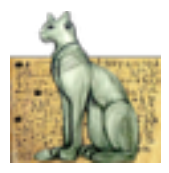

## Finestra Principale: Utenti di Sistema

Sulla destra della Finestra principale, sono elencati tutti gli utenti di Bastet. In grassetto sono evidenziati gli amministratori.

| Utente     | Login utente | Creazione                          | Modifica                           |
|------------|--------------|------------------------------------|------------------------------------|
| Administ   | admin@bas    | 2008-12-30 23:02:31 - admin@bastet | 2008-12-30 23:02:31 - admin@ba     |
| Autore 001 | author01@b   | 2008-12-30 23:12:17 - admin@bastet | 2008-12-30 23:13:34 - admin@bastet |
| Autore 002 | author02@b   | 2008-12-30 23:12:41 - admin@bastet | 2008-12-30 23:13:21 - admin@bastet |
| Autore 003 | author03@b   | 2008-12-30 23:14:35 - admin@bastet | 2008-12-30 23:14:35 - admin@bastet |
| Autore 004 | author04@b   | 2008-12-30 23:22:42 - admin@bastet | 2008-12-30 23:22:42 - admin@bastet |
| Autore 005 | author05@b   | 2008-12-30 23:30:23 - admin@bastet | 2008-12-31 00:06:52 - admin@bastet |
| Autore 006 | author06@b   | 2008-12-30 23:32:25 - admin@bastet | 2008-12-30 23:32:25 - admin@bastet |
| Net Direct | netadmin01   | 2008-12-30 23:34:35 - admin@bastet | 2008-12-30 23:34:35 - admin@bastet |
| Autore 007 | author07@b   | 2008-12-31 00:15:44 - admin@bastet | 2008-12-31 00:15:44 - admin@bastet |
| Channel Di | chnadmin@b   | 2008-12-31 00:16:10 - admin@bastet | 2008-12-31 00:16:10 - admin@bastet |

Per questi ultimi sono disponibili i pulsanti:

| Nuovo Modifica Amministrato | ovo | Modifica Amm |
|-----------------------------|-----|--------------|
|-----------------------------|-----|--------------|

## **Dialogo Nuovo Utente**

| Utente       |  |  |
|--------------|--|--|
| Login utente |  |  |
|              |  |  |
|              |  |  |

Per l'utente è necessario fornire un nome (**Utente**) e un login (**Login Utente**), quest'ultimo da utilizzare con la password associata per l'accesso al sistema. Si rimanda alla guida operativa per una discussione su Chimera.

Si osservino i campi in rosso, che indica l'obbligatorietà dell'informazione da inserire. In fase di validazione, essi cambieranno valore in Verde.

## Dialogo Modifica Utente

Del tutto uguale a quello per un nuovo utente, ma con i campi prevalorizzati con i dati dell'utente selezionato.

## Finestra Principale: Assegnazioni alla struttura

L'assegnazione ad un elemento della struttura di uno specifico utente può avvenire o attraverso drag&drop di una occorrenza di un utente già assegnato su un altro elemento, o dall'elenco degli utenti di sistema, sempre tramite trascinamento sull'elemento interessato.

## Authoring

## Finestra Principale: Organizzazione dei contenuti

Per ogni Rete, la struttura presenta i contenuti, raggruppati in Programmi e Clip.

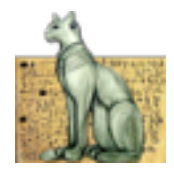

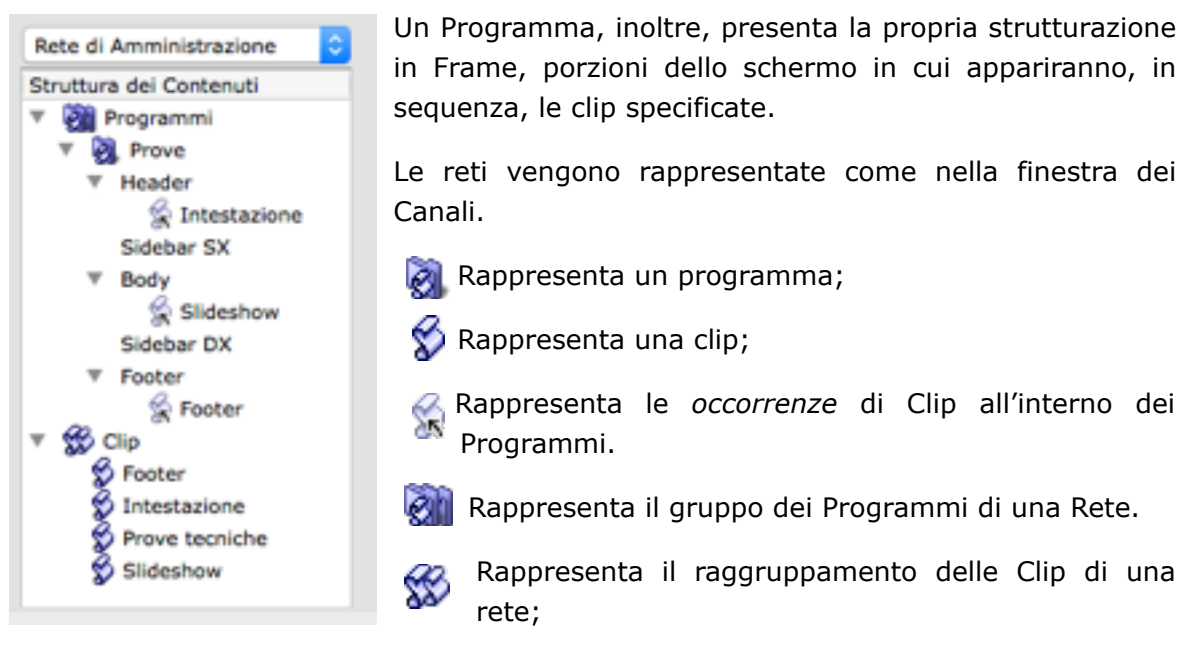

A seconda dell'elemento selezionato, compariranno i comandi disponibili. Anche in questo caso, essi sono accessibili da pulsanti posizionati sulla destra dell'albero e da menu contestuali.

Per i nodi **Programmi** e **Clip**, è disponibile il solo comando Nuovo, che consente di accedere ai dialoghi per la creazione di un nuovo Outline e Programma.

Per i Programmi, sono disponibili i comandi **Proprietà**, **Elimina**, mentre per le Clip, oltre ad essi, è presente il comando **Contenuti**, che consente l'accesso all'editing del contenuto. Per le occorrenze dei programmi all'interno di uno specifico Programma, sono contenuti gli stessi comandi per le Clip, solo che le proprietà sono quelle specifiche dell'occorrenza del programma.

Una Clip viene assegnato ad un frame in un programma mediante drag&prop.

#### **Dialogo Nuovo Programma**

| Programma                  |                  |
|----------------------------|------------------|
| Tipo Outline base          |                  |
|                            |                  |
|                            | Annulla Registra |
| Sidebar DK                 |                  |
| * Footer                   |                  |
| * 🛱 Cia                    |                  |
| Intestazione               |                  |
| Prove tecniche<br>Sideshow |                  |
| A protection               |                  |

Il sistema dispone di tre tipi di programmi con "otuline" (disposizione dei frame) diversa. Il programma con "Outline base" è costituito da quattro frame (un **Header**, un **Footer**, un **Body** e una **Sidebar**).

Qualunque sia il suo outline un programma si dimensiona in base al contenuto: se si popola di programmi solo il frame Body, esso apparirà a tutto schermo. È necessario specificare il nome (**Programma**) e scegliere il tipo di outline.

Ci sono altri due programmi con outline a doppio riquadro nel body, per orientamento orizzontale e verticale.

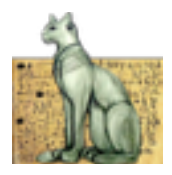

## Dialogo Proprietà Programma

| O O Autho                   | ring dei Contenuti (admin@bastet*) |
|-----------------------------|------------------------------------|
| Programma                   | Prove                              |
| Proprietario                | Administrator (admin@bastet)       |
| Creatore<br>Gruppo<br>Altri | 2 R 2 W 2 X<br>2 R W X<br>R W X    |
| ♥ 500 Clip<br>Sp Foote      | Annulla Registra                   |
| Sides                       | i teoriche<br>ihow                 |

Questo dialogo è pensato soprattutto per impostare la visibilità del programma nel sistema. È possibile anche cambiare l'ownership (il **Proprietario**) del Programma e la sua descrizione (**Programma**).

La visibilità di un programma è definita attraverso flag riguardanti la lettura (**R**), la scrittura (**W**) e l'assegnabilità (**X**) per il creatore, il gruppo cui appartiene, gli utenti del sistema.

Un valore "r" indica la possibilità di leggere il programma, "w" di morificarlo, "x" di utilizzarlo per un proprio canale.

Il valore predefinito è RWX per l'utente, R per il gruppo, - per gli altri.

# Andrease of Learner Sector Sector Sec

**Dialogo Nuova Clip** 

In questo caso, essendo disponibili diverse tipologie di programmi, è necessario inserire un **Tipo**, oltre che ad un nome (**Clip**).

Dal tipo dipende anche l'editing di contenuti. In Bastet 2.0 sono disponibili diversi tipi di clip, e altri tipi ancora possono essere creati dagli amministratori di Rete.

Segue un elenco dei tipi di Clip disponibili al momento dell'estensione di questa guida:

| Tipo                             | Descrizione                                                                                                    |
|----------------------------------|----------------------------------------------------------------------------------------------------|
| Feed NewMRBS<br>configurabile    | Acquisisce automaticamente i contenuti da un feed esterno<br>di tipo "New MRBS", per gli orari delle facoltà di Uniroma3.<br>Può essere filtrato per Corso di Laurea e/o per Aula. |
| Feed RSS/Atom/<br>RDF a pannelli | Acquisisce i contenuti da un feed esterno, e li presenta sullo<br>schermo a pannelli successivi (un elemento dopo l'altro, in<br>sequenza).                                        |
| Feed RSS/Atom/<br>RDF scorrevole | Acquisisce i contenuti da un feed esterno, e li presenta sullo schermo in unica soluzione con scorrimento verticale.                                                               |
| Free HTML                        | Per l'inserimento di codice HTML personalizzato.                                                                                                    |

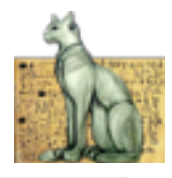

| Tipo                        | Descrizione                                                                                                    |
|-----------------------------|----------------------------------------------------------------------------------------------------|
| Intestazione                | Barra di intestazione colorata recante il Logo di Uniroma3, il<br>testo dell'intestazione si adeguerà automaticamente in<br>dimensione per essere del tutto visualizzato.                                                                                                    |
| Pannelli in<br>sequenza     | Sequenze di titolo e testo da visualizzare in pannelli<br>consecutivi. Per questa clip è definita la possibilità di<br>utilizzare una durata automatica, bastata sulla effettiva<br>lunghezza del testo riportato.                                                                  |
| Testo<br>Orizzontale        | Un testo pensato per un frame orizzontale, come il footer o<br>la header. Se i blocchi di testo non entrano tutti nello spazio<br>disponibile il pannello scorrerà automaticamente.<br>Questa clip può anche visualizzare un orologio oltre al testo.                               |
| Titolo e Testo<br>Verticale | Sequenze di titolo e testo da visualizzare in unica soluzione,<br>attivando lo scroll verticale se la dimensione eccede quella<br>disponibile per la visualizzazione.                                                                                                    |
| Video                       | Visualizza un video di formato opportuno in una pagina web.                                                                                                    |
| Video Youtube               | Visualizza a pieno schermo un video YouTube<br>pubblicamente accessibile e non limitato su dispositivi.<br>Perfettamente supportato dal client web, lo script di<br>YouTube potrebbe non essere supportato su alcuni client<br>(dipendentemente dalla versione di Java installata). |

## **Dialogo Proprietà Clip**

Del tutto analogo a quello dei Programmi, permette di impostare la visibilità della Clip, cambiare la descrizione e l'ownership.

## Dialogo Proprietà Collegamento

| - | <br>Carlin |
|---|------------|

Permette di stabilire la **Durata** del la clip nella trasmissione in secondi, sovrascrivendo quella di default.

## Dialogo Contenuti

Questo dialogo da accesso all'Editor dei contenuti.

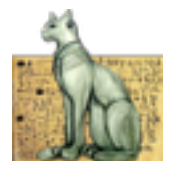

## Editor dei Contenuti

In questo dialogo possiamo impostare i contenuti ed i parametri di visualizzazione di ogni clip.

Il dialogo, costruito dinamicamente, varia a seconda della definizione del tipo di clip che si sta utilizzando.

Ad esempio i dati di una clip "Pannelli in sequenza" si presentano come segue.

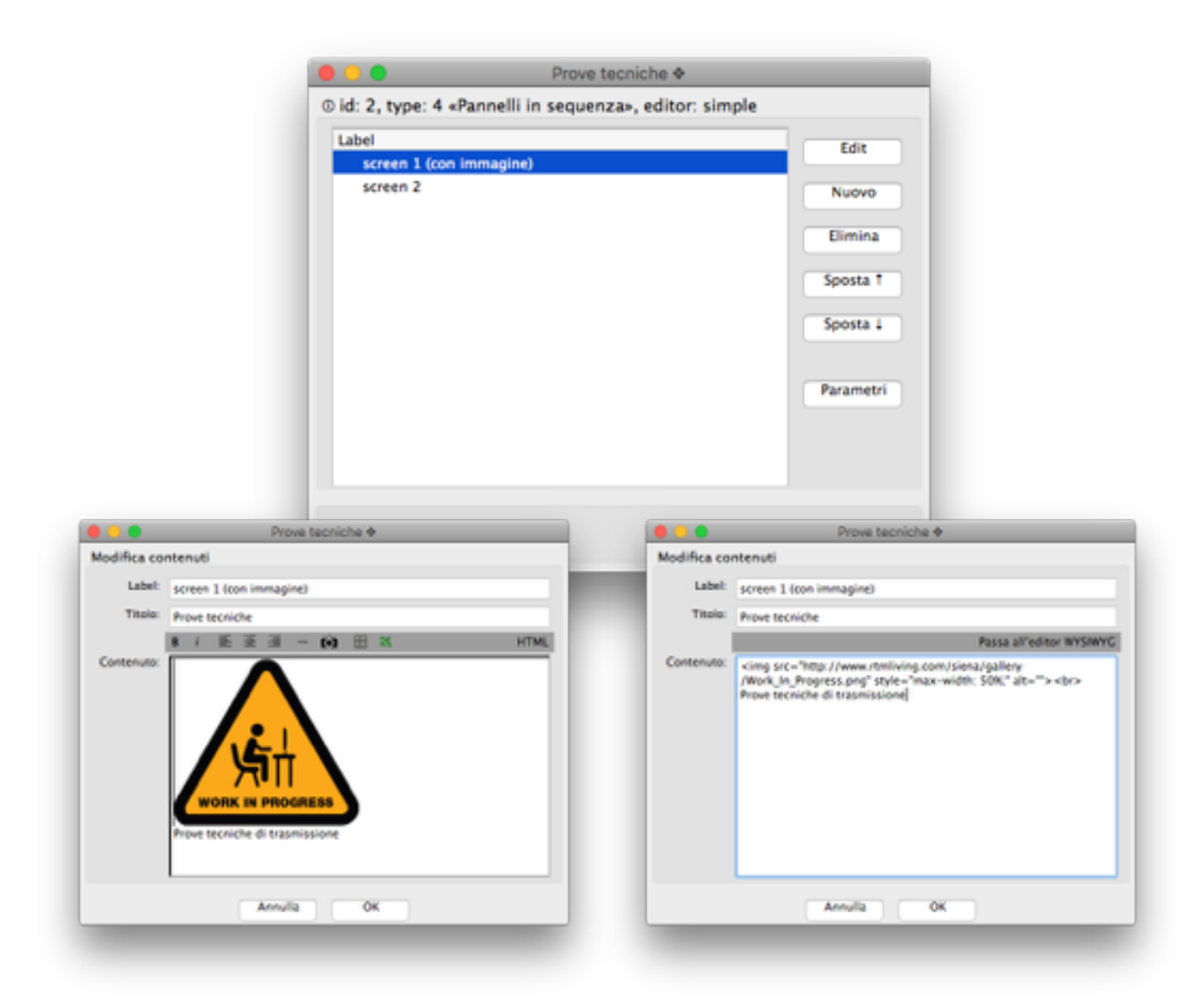

Per tutti i dati è presente un campo *Label*, che identifica il singolo componente di testo nella prima schermata dell'editor.

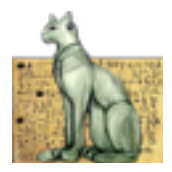

## I tipi di editor per i dati

Diversi tipi di dato sono modificabili in diversi tipi di *editor* personalizzati:

```
Titolo: Pre-release beta 2
```

Editor di *testo*: per testi semplici, etichette, label, titoli, URL.

Editor di tipo *HTML*, che permettono la modifica uto: WYSIWYG del testo e la sua formattazione, nonché l'accesso diretto al codice HTML prodotto.

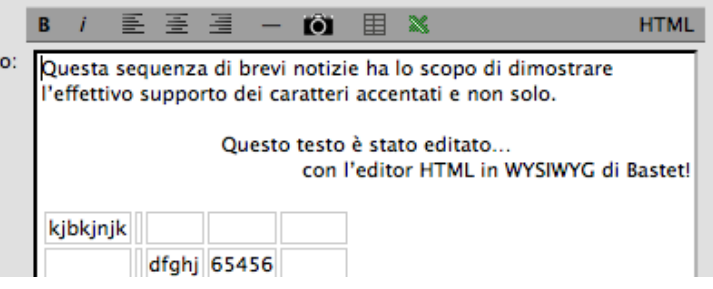

Come per qualunque editor

HTML di tipo WYSIWYG, si raccomanda di evitare il copia&incolla diretto di testo formattato da Word 2003 o successivo. Qualora dovesse servire passare prima per un editor di puro testo (come Notepad) in cui incollare e poi copiare di nuovo il testo.

Editor dei *colori*, per la scelta di un colore in modalità grafica (cliccare sul bottone colorato).

È anche possibile definire direttamente il colore, conoscendone il formato HTML (preceduto da "#") scrivendolo direttamente nel campo di testo associato.

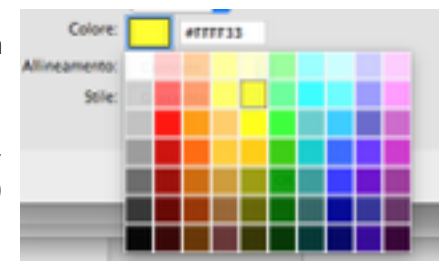

| Testo di base          |                                        |  |
|------------------------|----------------------------------------|--|
| Dimensione:            | 2em 😳                                  |  |
| Allineamento:          | Centrato 🖸                             |  |
| Titoli                 | 🖌 Centrato                             |  |
| Dimensione:<br>Colore: | A sinistra<br>A destra<br>Giustificato |  |
| Allessenter            | Contrato D                             |  |

Editor a *menu*, per la scelta tra una serie di valori già noti e proposti.

In questo caso i valori sono definiti dal tipo di programma, e non sono modificabili oltre quelli proposti.

Editor per *textarea*, disponibile per testi non <sup>HT</sup> WYSIWYG (come ad esempio nel programma Free HTML).

Anche in questo editor, come in quello di testo ed in quello WYSIWYG, è possibile effettuare Copia&Incolla.

| ML: | <html></html>                                                                                                    |
|-----|----------------------------------------------------------------------------------------------------|
|     | <head><title>foo</title></head>                                                                                                    |
|     | <body bgcolor="#000000"></body>                                                                                                    |
|     | <div align="center"></div>                                                                                                    |
|     | <img document.getelement<="" id="foo" src="http://traffice&lt;/th&gt;&lt;/tr&gt;&lt;tr&gt;&lt;th&gt;&lt;/th&gt;&lt;th&gt;&lt;/div&gt;&lt;/th&gt;&lt;/tr&gt;&lt;tr&gt;&lt;th&gt;&lt;/th&gt;&lt;th&gt;&lt;script&gt;&lt;/th&gt;&lt;/tr&gt;&lt;tr&gt;&lt;th&gt;&lt;/th&gt;&lt;th&gt;setInterval(" th=""/> |
|     | /dyn/1.gif?t=' + Math.random()",                                                                                                    |
|     |                                                                                                    |
|     |                                                                                                    |
|     |                                                                                                    |
|     |                                                                                                    |
|     |                                                                                                    |

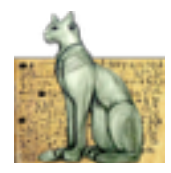

## I pulsanti per la gestione dei contenuti

A lato dei contenuti sono disponibili i pulsanti per modificare (Edit), creare (Nuovo), Eliminare o spostare gli elementi del contenuto.

Alcuni di questi pulsanti potrebbero non essere presenti, perché alcuni programmi non prevedono elementi di contenuto multipli.

In questo caso non avrà ovviamente senso creare, eliminare o spostare gli elementi del contenuto tra di loro.

In fondo è disponibile il pulsante dei "Parametri", che permette di modificare i parametri di rendering del programma (i parametri hanno un impatto sulla formattazione, non sui contenuti).

| Edit      |
|-----------|
| Nuovo     |
| Elimina   |
| Sposta †  |
| Sposta 🕹  |
| Parametri |

## La barra del titolo e le informazioni

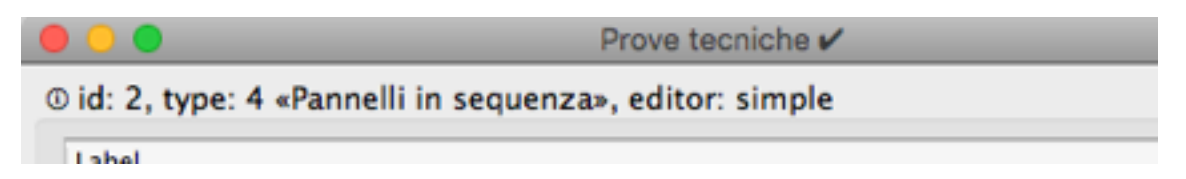

In cima ad ogni programma, nella barra del titolo, è riportato il nome del programma stesso. Accanto al nome un simbolo indica se il programma è stato modificato dopo l'ultimo salvataggio (�) o se è stato correttamente salvato (✔).

Al di sotto, nella schermata iniziale, sono riportati i riferimenti interni del programma stesso: id numerico univoco, tipo (come id numerico e descrizione), tipo di editor utilizzato per il rendering.

In caso di segnalazione di bug o altra comunicazione relativa all'Editor dei programmi è necessario comunicare queste informazioni onde permettere una rapida e certa individuazione del programma e dei parametri utilizzati.

## I pulsanti di Stato dell'Editor

| Ripristina | (Carica Feed) | (Chiudi ) | (Salva ) |
|------------|---------------|-----------|----------|
|            |               |           |          |

In fondo alla finestra dell'Editor sono riportati i pulsanti che ne attivano le relazioni con il resto del server. Il pulsante "Carica Feed" è disponibile solo per i tipi di programma che lo prevedono.

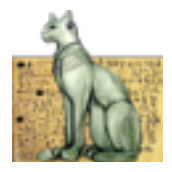

# Web client

Con la versione 2.0 di Bastet viene introdotto un web client, per presentare i pannelli in un browser.

Questo client si rapporta al server Bastet con gli stessi protocolli utilizzati dai pannelli (HTTP, XML), può risiedere sullo stesso server o su altra macchina.

Un web client Bastet, infine, può visualizzare i pannelli di un altro sistema Bastet (compatibile anche con Bastet v. 1.x).

## Elenco dei monitor

http://<nome o ip del server>/monitor/

## Visualizzare un monitor

http://<nome o ip del server>/monitor/<nome o ip bastet>/<dominio>/<monitor>

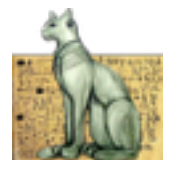

# Appendice

## Tecnologie utilizzate

#### Client

Il client viene eseguito dalla macchina virtuale opensource "XULRunner" di Mozilla, la stessa su cui sono basati prodotti come Firefox e Thunderbird.

Il client è basato su una architettura realizzata con XUL, x-javascript e javascript, XSL, AJAX, strumenti del DOM HTML/XHTML/XML e CSS, sviluppata da Marco Balestra e Ferdinando Manzo; questa architettura non è inclusa nella licenza GPL che copre Bastet, e la sua redistribuzione è proibita.

© 2005 Marco Balestra

- © 2006-2008 Marco Balestra/Ferdinando Manzo
- © 2009 Altersoftware SRL
- © 2016 Marco Balestra

#### Server

Il server a livello di OS è basato sulla distribuzione stable di Debian GNU/Linux.

Utilizza un server web Apache2 ed un server SQL MySQL, su cui è stata sviluppata da Marco Balestra e Ferdinando Manzo (Altersoftware) una architettura Perl/XML (con vari moduli CPAN, LibXML/LibXSLT) specificatamente progettata ed ottimizzata per la gestione di web applications XML-driven (AJAX); questa architettura non è inclusa nella licenza GPL che copre Bastet, e la sua redistribuzione è proibita.

- © 2005 Marco Balestra
- © 2006-2008 Marco Balestra/Ferdinando Manzo
- © 2009 Altersoftware SRL
- © 2016 Marco Balestra

L'autenticazione lato server si avvale del modulo Perl "Chimera". Questo modulo non è incluso nella licenza GPL che copre Bastet, e la sua redistribuzione è proibita. © 2008 Marco Balestra/Ferdinando Manzo

- © 2009 Altersoftware SRL
- © 2016 Marco Balestra

#### Web Client

Il web client è realizzato interrogando il server Bastet come un client di pannelli ordinario, e quindi trasformando i dati. Utilizza CGI Perl e trasformazioni XSLT. © 2016 Marco Balestra

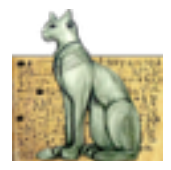

## Linguaggi

I linguaggi utilizzati sono di tipo procedurale (Perl), Object Oriented (x-javascript. javascript, DOM), dichiarativo (SQL) e pattern-matching (XSLT).

Nel caso particolare dell'Editor i linguaggi utilizzati (XUL, x-javascript) sono generati dinamicamente trasformando con XSLT la definizione XML del clip type.

## Riferimenti per il sistemista

## Credenziali

A livello unix sull'immagine del server sono definiti gli utenti "root" e "bastet", con password uguale al login. Si consiglia pertanto di prevenire o limitare l'accesso ssh, o di modificare le password abilitate.

Sul database gli utenti definiti sono "bastet", con password "fg45VhDf", e "root" con password "BastetAdmin".

## Struttura delle directory

Tutte le componenti sviluppate ed utilizzate sono state collocate sotto la home dell'utente bastet, che si trova in /home/bastet.

Il codice Perl è sotto /home/bastet/perl, in cui sono registrati i moduli sviluppati da M. Balestra e F. Manzo specificatamente per Bastet (Bt, Bt::api, Bt::api::cmd, Bt::api::pan, Bt::lib, Bt::lib::priv), insieme quelli precedentemente sviluppati per l'interfaccia al database (db) e per Chimera (CMRA), ed i moduli di libreria di base (M, M::cache, M::html, M::http, M::io, M::path, M::static, M::util, M::xml e M::xml::simple).

Questi moduli perl sono utilizzabili ovunque nel sistema grazie ai link simbolici che sono stati realizzati in /usr/local/lib/site\_perl.

Il sito di bastet ha la propria root in /home/bastet/site. Dentro questa directory trova posto la directory misc (non accessibile dal web) in cui sono definite tramite file XML le regole di composizione delle azioni del database (dbstructure.xml) e le maschere per le query che queste regole utilizzano (query.xml), nonché il file che definisce le credenziali e le coordinate di accesso al database (dbini.xml). Ogni azione sul database passa per un sistema di verifica dei parametri e composizione automatica, al fine di eliminare ogni possibilità di attacchi tramite *sql injection*.

Bastet è disegnato per gestire sistemi di broadcast anche multipli.

Ogni sistema di broadcast gestito da Bastet fa uso di una propria directory univoca (il default è "bastet"), il cui nome coincide con quello del nodo di credenziali per il database definito in dbini.xml. In questa directory devono essere definite le uniche tre CGI che regolano tutta l'attività di Bastet: index.cgi per tutta la gestione dell'ambiente di Authoring (interamente Ajax), login.cgi per la sola

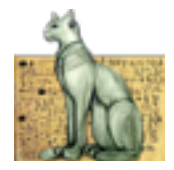

validazione del login (è lui che si avvale di Chimera) e panel.cgi per le limitate interazioni Ajax non autenticate dei pannelli con l'ambiente CGI di Bastet.

Al di sotto di questa directory è definita una directory denominata static in cui trovano posto tutti i file pubblicamente accessibili dai client dei pannelli per il funzionamento, sia in authoring che in proiezione, tutti registrati in XML.

È anche definita la directory feeder, in cui trovano posto le CGI per la verifica globale (feed.cgi) e puntuale (feed1.cgi) dei feed esterni da aggiornare. L'aggiornamento dei feed è regolato da una chiamata wget definita nella crontab dell'utente bastet. Le CGI di questa directory si avvalgono delle librerie M, ma non utilizzano Bt né il database.

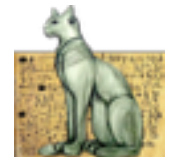

Sviluppato interamente con computer Apple® Macintosh™ Ambiente di sviluppo: Apple Mac OS X, BareBones BBEdit. Server Debian virtualizzati con "Vmware Fusion" su Mac OS X. Tutti i marchi commerciali citati in questa guida sono © dei rispettivi proprietari.

> Marco Balestra balestra@altersoftware.it Roma, Novembre 2016.